### 2025年度入試

### 帝京大学可児高等学校

# インターネット出願の手引き

### 2 1. インターネット出願(登録)

以下の方法でホームページを開いてください。

本校ホームページにある「受験生の方へ」ページの「入試出願登録はこちら」を クリック

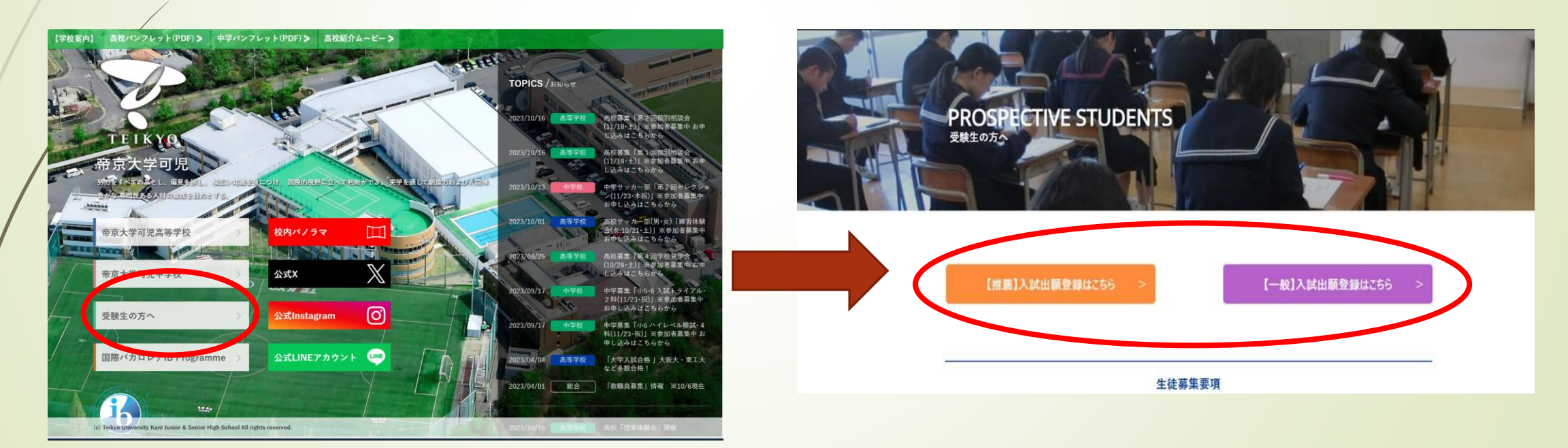

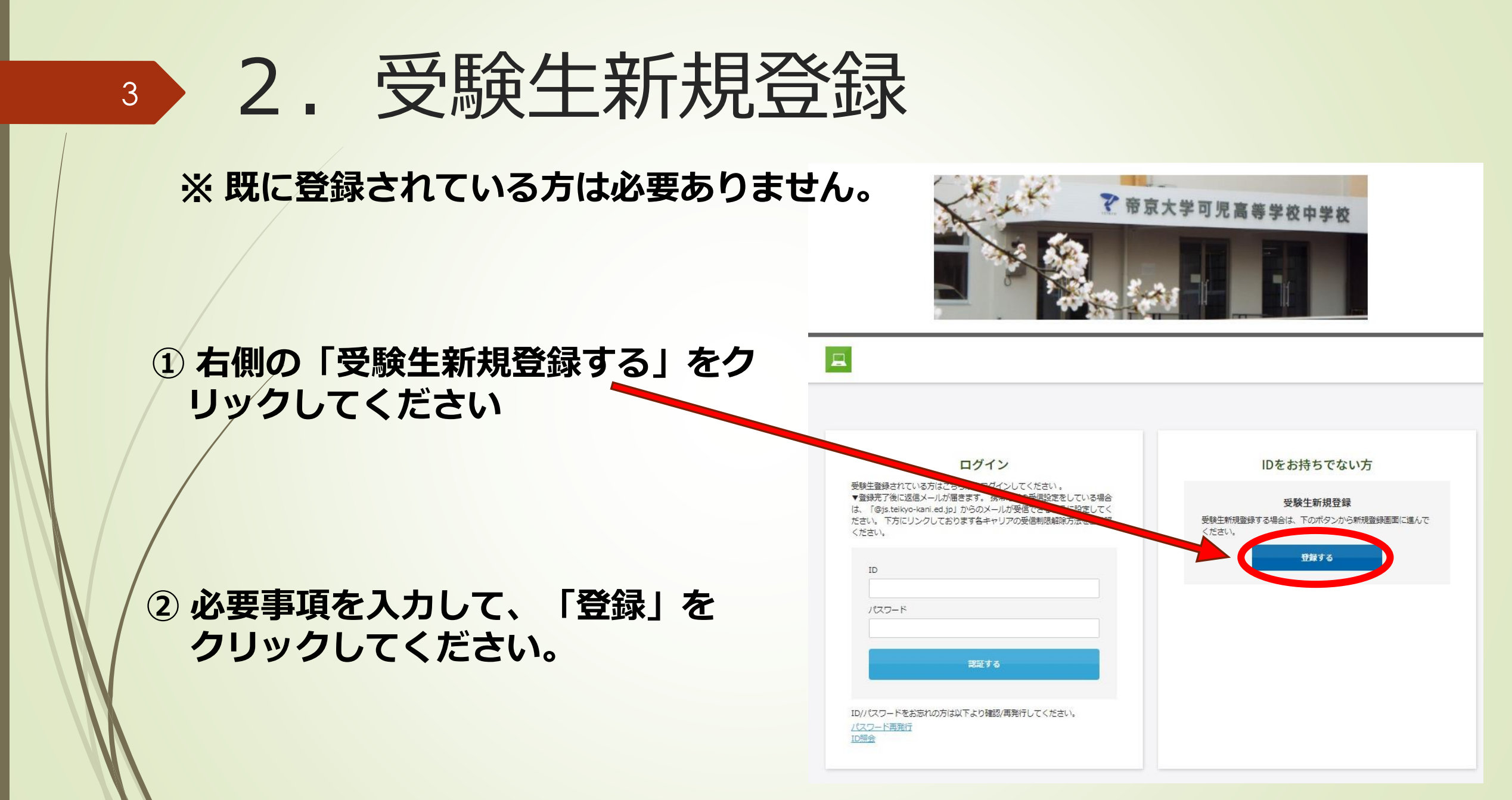

4 3. ログイン

#### ※既に登録されている方はここからです。

#### 登録した I D・パスワードを入力して 下の「認証する」をクリックしてく ださい。

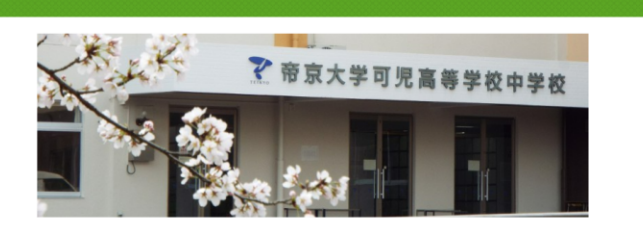

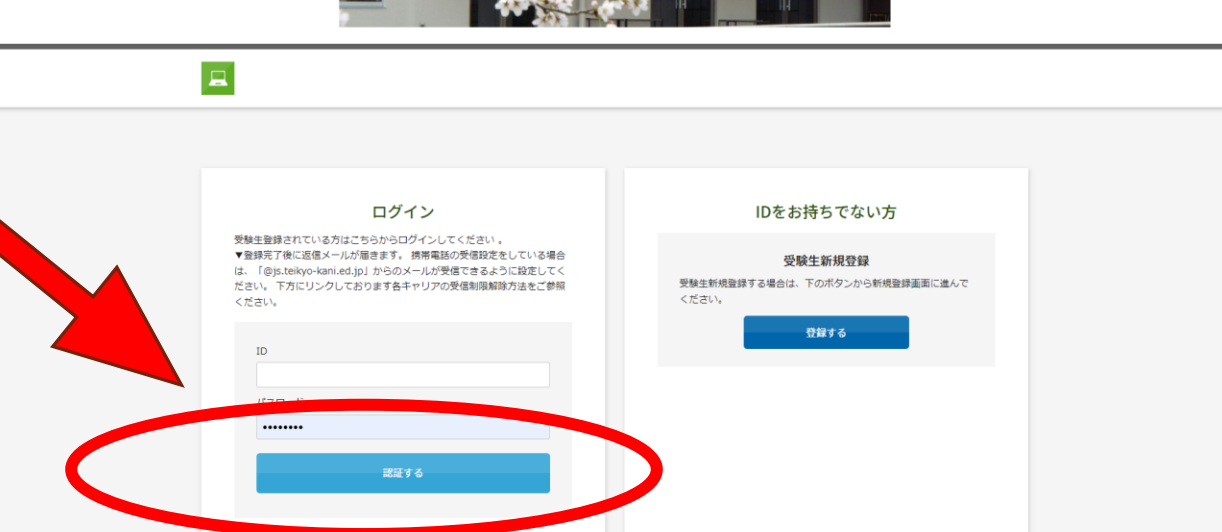

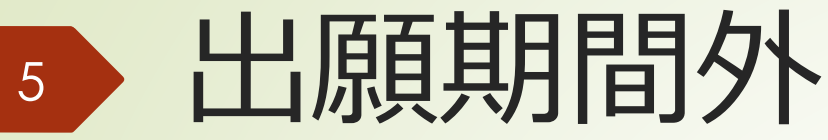

出願期間以外では、 「現在受付ておりません。」と表示されます。

出願期間 ●推薦入試・一般入試とも ・仮出願期間:12月16日(月)0:00 ~1月13日(月)23:59

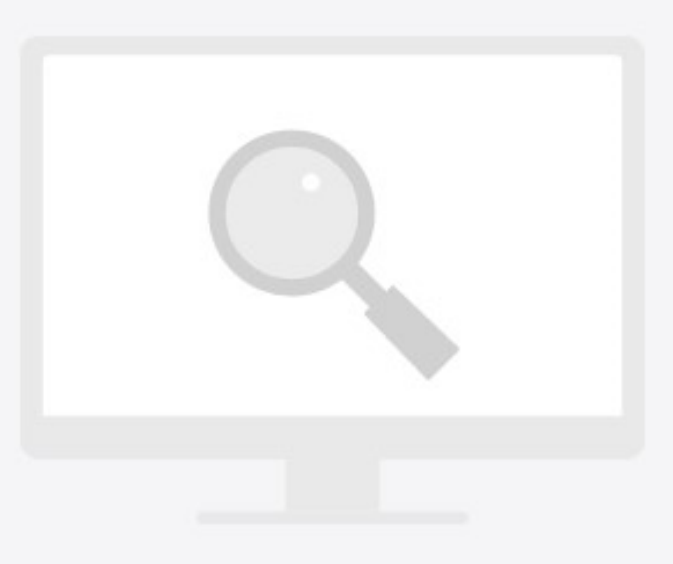

```
・本出願期間:1月14日(火)0:00
~1月17日(金)23:59
```

## 必要事項の入力(仮出願)

### 試験区分にチェックしてください。

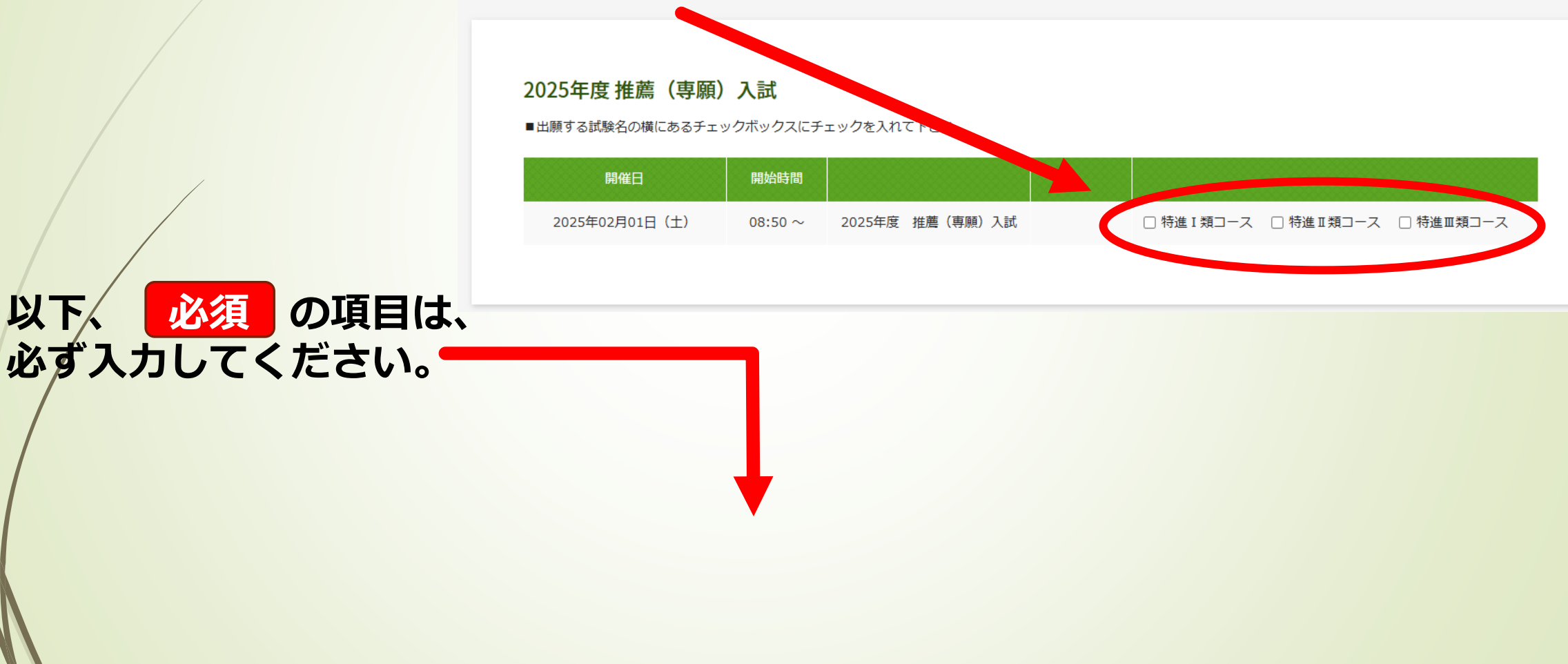

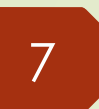

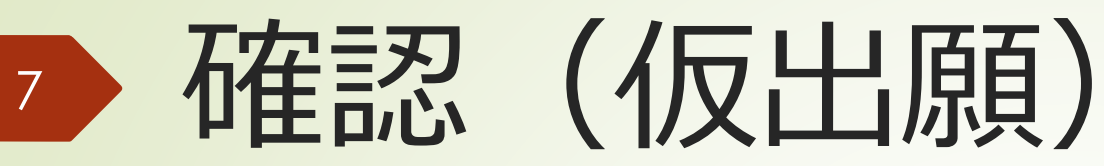

#### 仮出願期間中

仮出願期間中は入力された情報を「一時保存」し、 手続きを完了します。

確認画面で入力内容を確認し、確認を終えたら 「確認する」をクリックしてください。

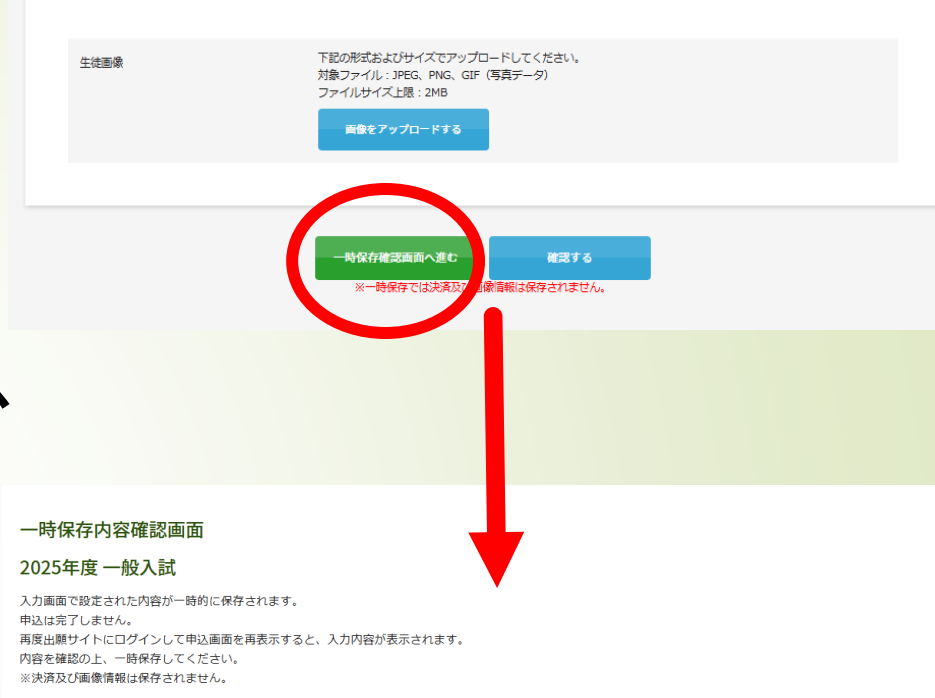

| 開催日            | 開始時間         | 試験          | 科目      |
|----------------|--------------|-------------|---------|
| 2025年02月08日(土) | 08:50 $\sim$ | 2025年度 一般入試 | 特進Ⅰ類コース |

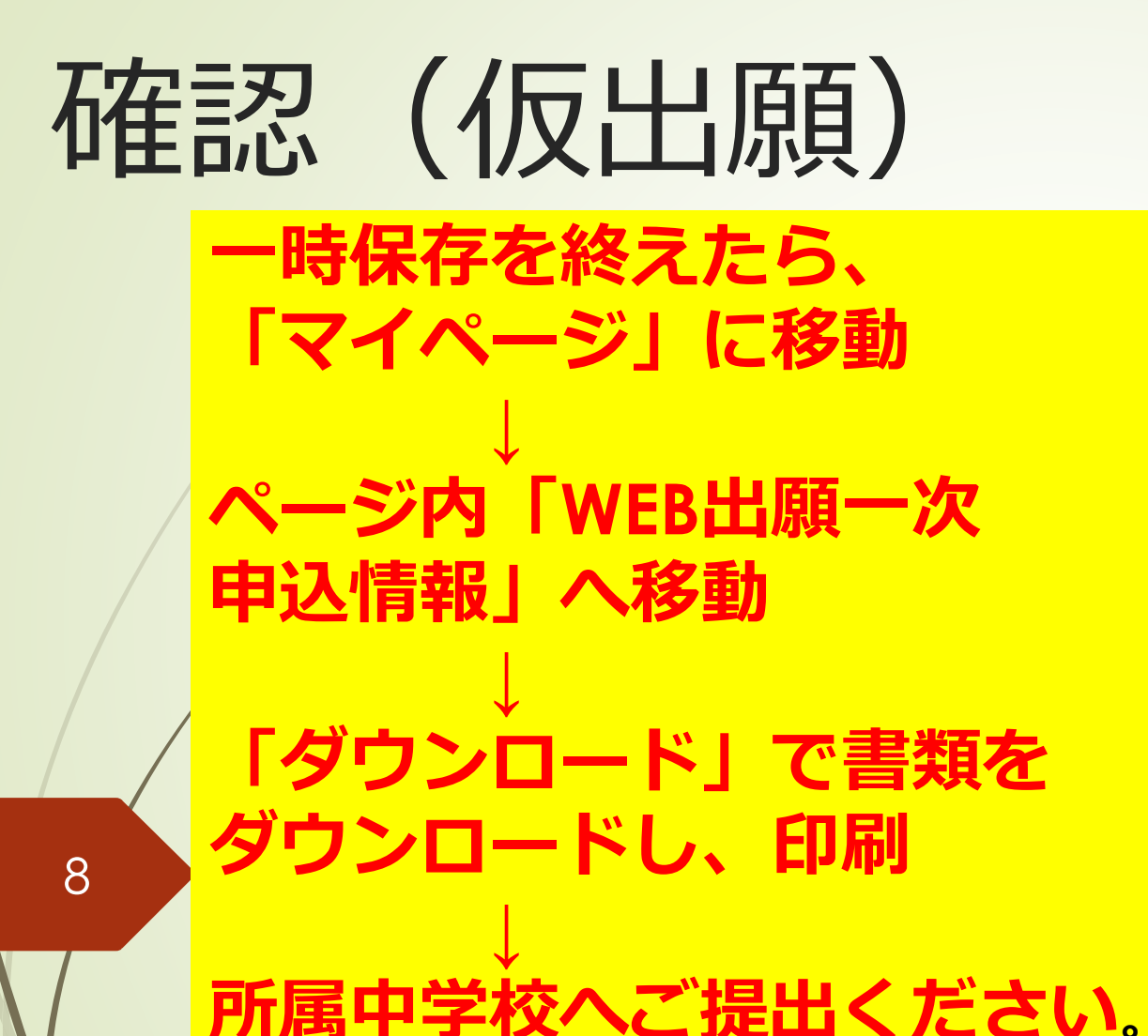

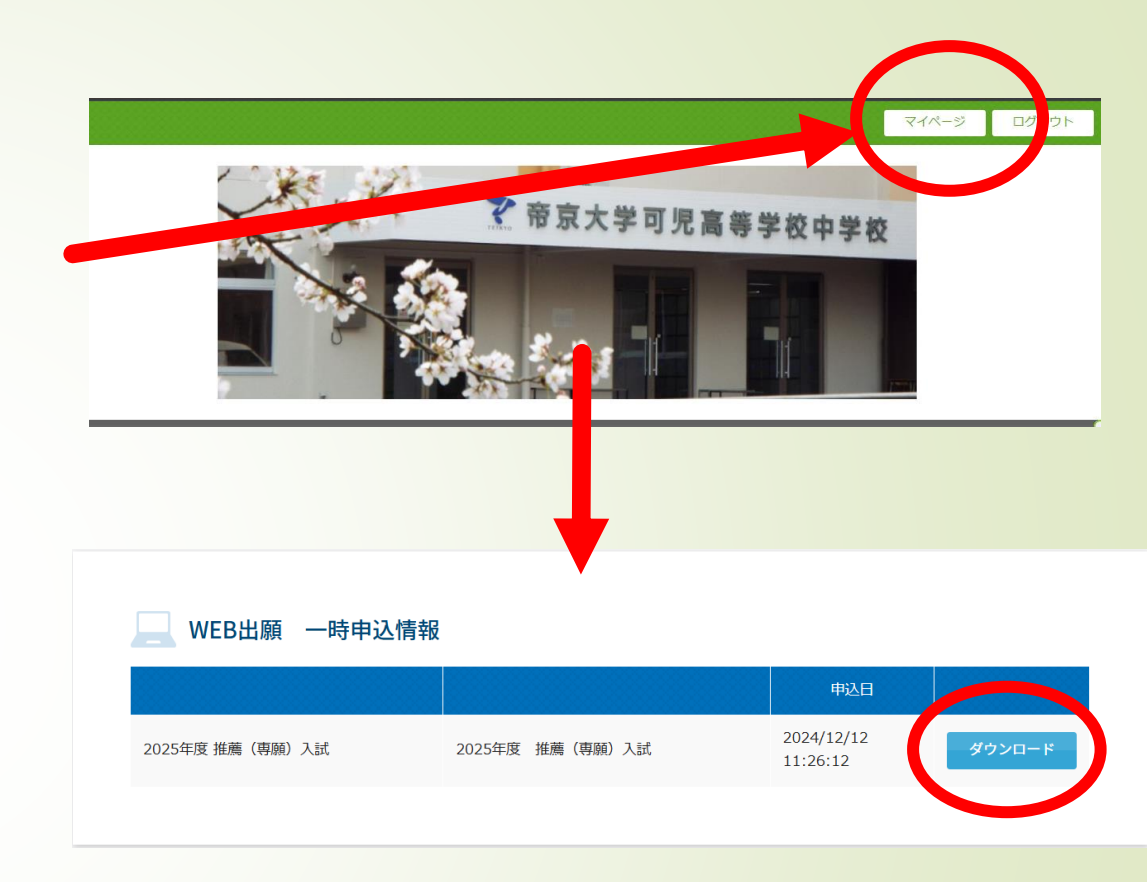

本出願期間になりましたら、学校のHPよりログインし、本出願を進めて下さい。 ※本出願の手続きは次のページへ

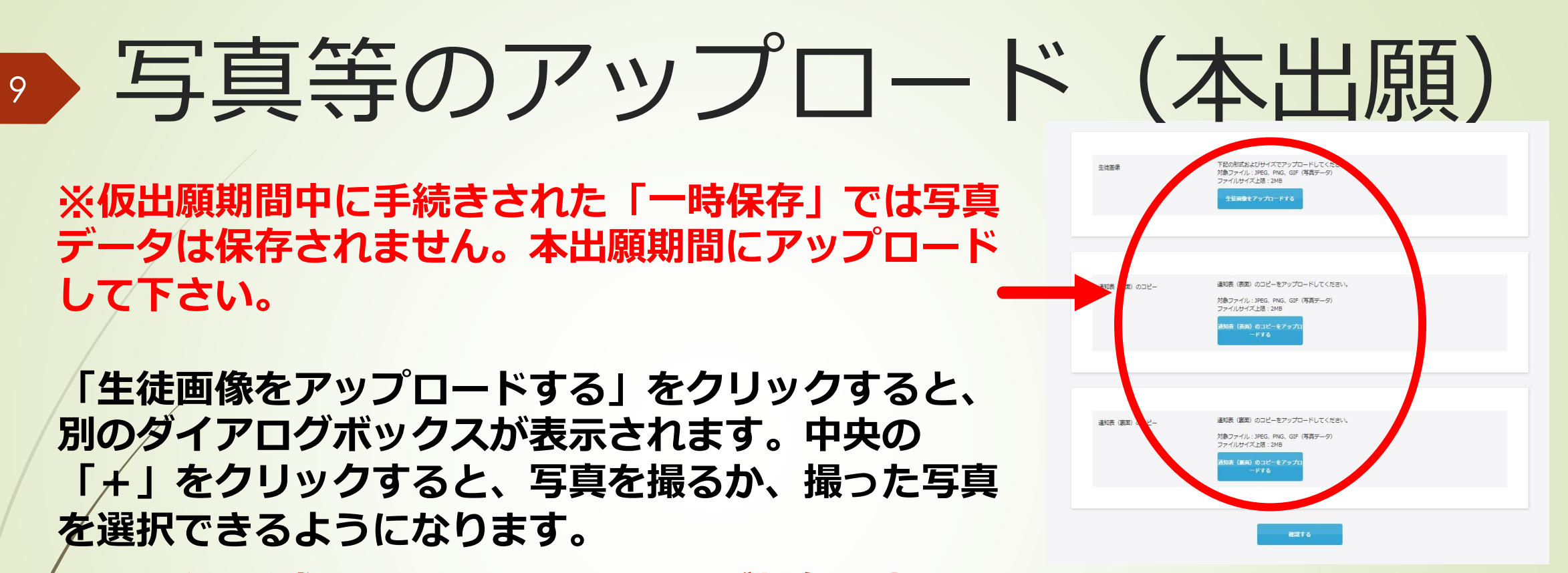

※ファイル形式は、JPEG、PNG、GIFが対象です。

※ファイルサイズ上限は、2MBです。

※アップロードした顔写真は変更できません。写真が小さく左に寄ったり、横向きに なったりすることがありますが、顔が確認できれば構いません。

### 決済方法の選択(本出願)

「クレジットカード」と「コンビニ・ペイジー」 のいずれかの方法を選択してください。

※「コンビニ・ペイジー」を選択された方は、 翌日の23:59までに入金してください。 〆切を確認の上、期日内にお支払いください

※受験料の他に振込手続き料がかかります。

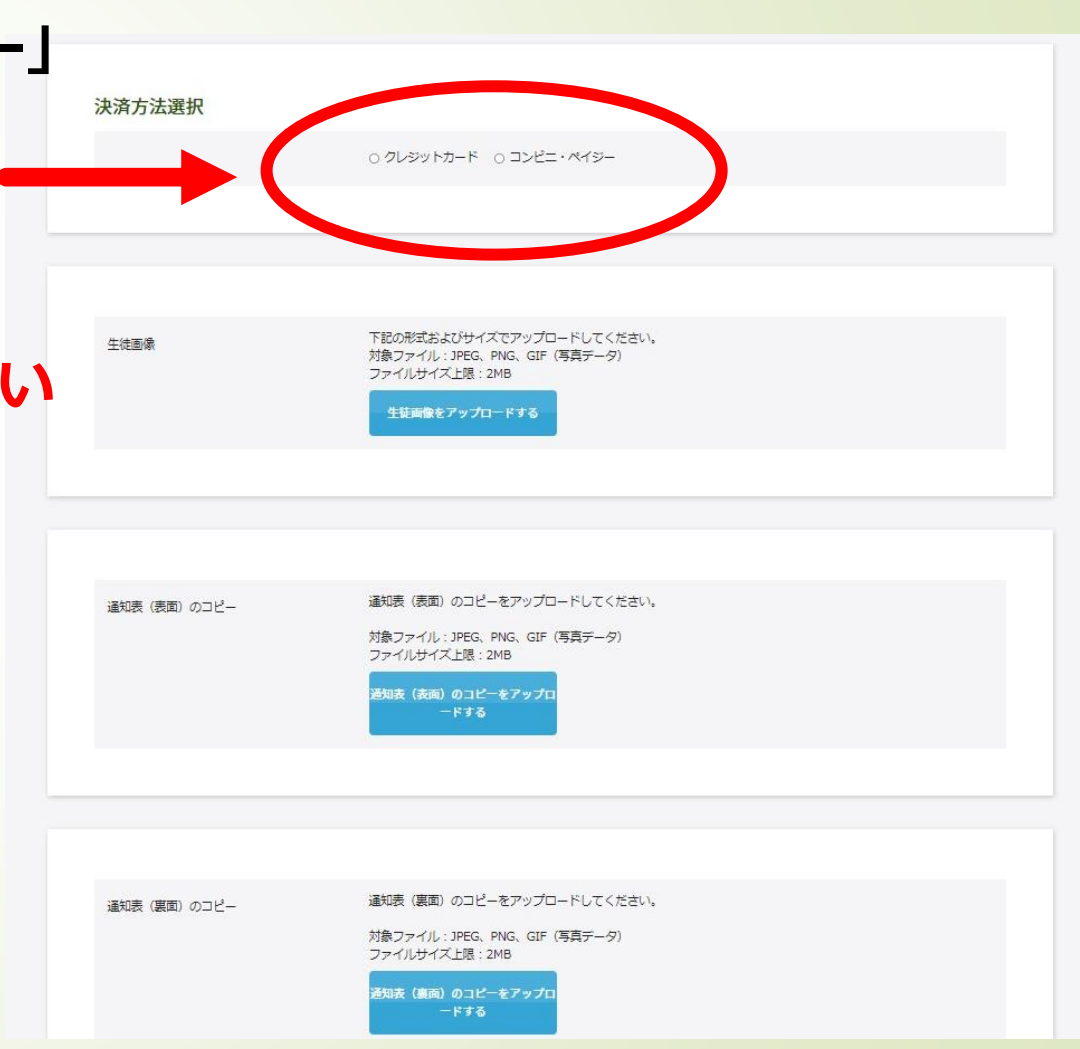

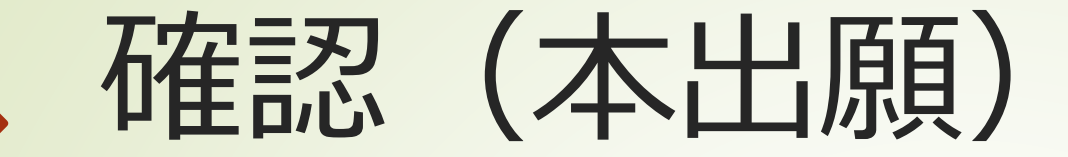

11

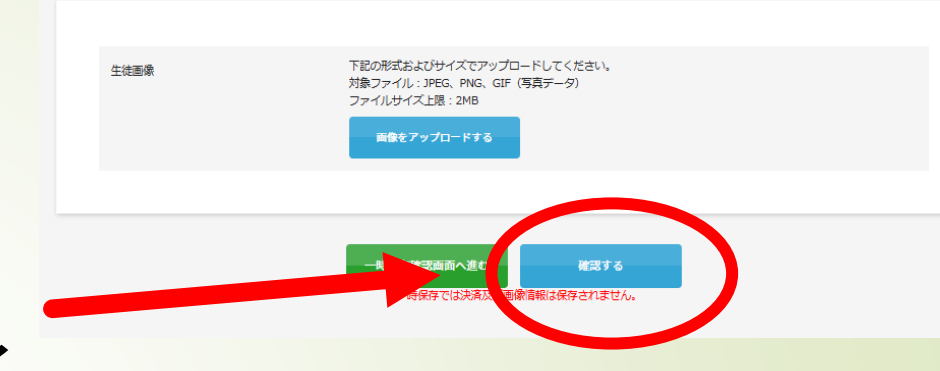

#### 本出願時 入力が完了したら「確認する」をクリックしてく ださい。

※必要事項が入力されていないと、次の画面に移動しません。画面を上にスクロールし、「朱書きされているメッセージ」に従い、修正してください。

※必要事項がすべて入力されていれば、確認画面に切り替わります。確認して、よろしければ、「登録」を クリックしてください。

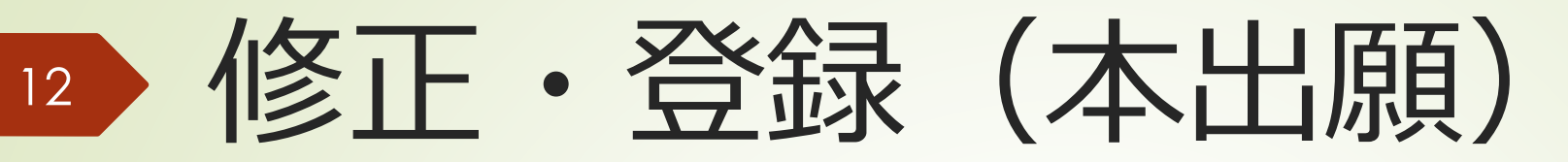

#### 使用する写真など修正があれば「修正」 を、よろしければ「登録」を押してくだ さい。

| 🗋 出願ページ | 試験新規登録                                                                                                    | × 「「「テスト出願環境」2023年度 一般 × 十                                                                        |          | -       | 0   |
|---------|----------------------------------------------------------------------------------------------------|---------------------------------------------------------------------------------------------------|----------|---------|-----|
| C 🖯     | https://cgi2.netty.netty | e.jp/e-apply/teikyo-kani/webapp/app/entry/confirm.php?ap=da8acf9b461369d10329b2f41ce8abcfd8e9cfd7 | A^ 26 2€ | Ē       |     |
|         |                                                                                                    |                                                                                                   |          |         | ^   |
| カード種別   | ]                                                                                                    | VISA                                                                                              |          |         |     |
| 電話番号    |                                                                                                    | 08012345678                                                                                       |          |         |     |
| メールアド   | ドレス                                                                                                    |                                                                                                   |          |         |     |
|         |                                                                                                    |                                                                                                   |          |         |     |
|         |                                                                                                    |                                                                                                   |          |         |     |
|         |                                                                                                    |                                                                                                   |          |         |     |
|         |                                                                                                    |                                                                                                   |          |         |     |
|         |                                                                                                    |                                                                                                   |          |         |     |
| 生徒」で    | ł                                                                                                    |                                                                                                   |          |         |     |
|         |                                                                                                    |                                                                                                   |          |         |     |
|         |                                                                                                    |                                                                                                   |          |         |     |
|         |                                                                                                    |                                                                                                   |          |         |     |
|         |                                                                                                    |                                                                                                   |          |         | 1   |
|         |                                                                                                    |                                                                                                   |          |         |     |
|         |                                                                                                    |                                                                                                   |          |         |     |
|         |                                                                                                    |                                                                                                   |          |         |     |
|         |                                                                                                    | 修正 登録                                                                                             |          |         | . 1 |
|         |                                                                                                    |                                                                                                   | PAG      | SE TOP  |     |
|         |                                                                                                    |                                                                                                   | _        |         |     |
|         |                                                                                                    |                                                                                                   |          | o dy to |     |

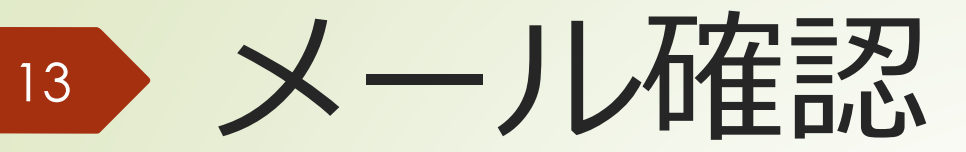

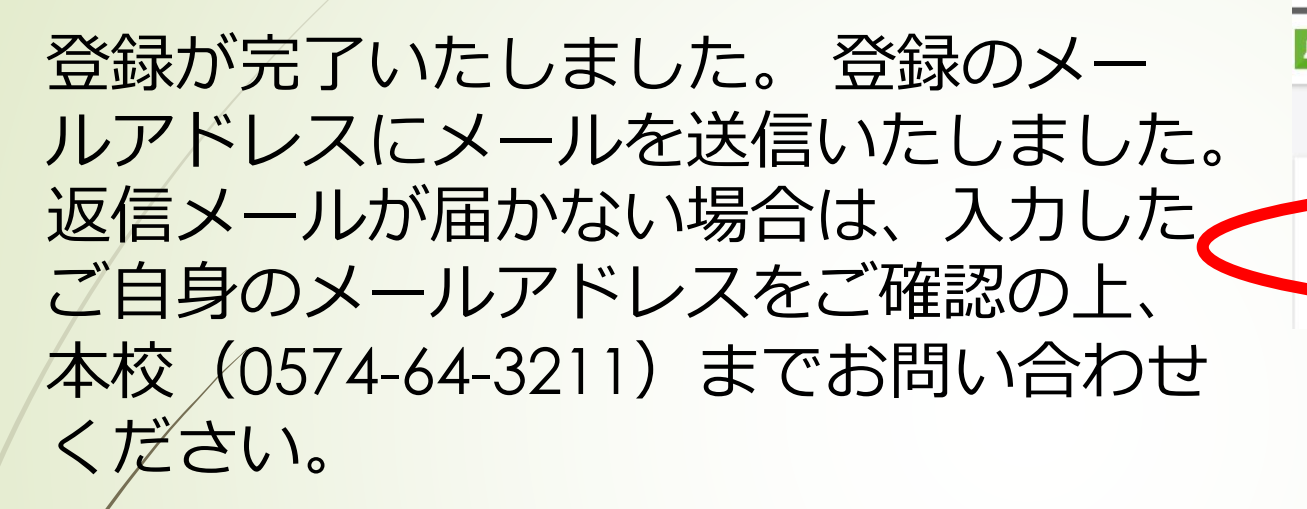

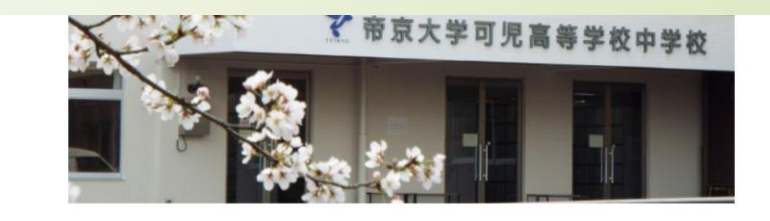

いたしました。 登録のメールアドレスにメールを送信いたしました。 返信メールが届かない場合は (入力したご自身のメールアドレスをご確認の下) 木

※URL付きのメールが配信されるため、受信設定にご注意ください。 ※携帯のメールアドレスをご利用の方は、ドメイン設定にご注意ください。 ※迷惑メールに入っている場合がありますので、ご確認ください。 ※右の画面には若干変更があります。

「マイページ」で確認・受験票の印刷

※右上の「マイページ」をクリックし、 ログインしていただくと、 以下のことができます。

「インターネット出願詳細画面」を

・登録情報変更
 ・パスワード変更
 ・受信メール履歴

14

२२२-> ログアウト

#### 【テスト出願環境】2( 年度 一般入学試験

鍵が完了いたしました。 登録のメールアドレスにメールを送信いたしました。 返信メールが届かない場合は、入力したご自身のメールアドレスをご確認の上、本校 (0574-64-3211) までお問い合わせください。

クリックすると、以下のことができます。 ・ <mark>受験票のダウンロード → A4・カラー印刷</mark> → **当日持参してください**